# Configurar Cluster de Comunicação Unificada

## Contents

| Introdução                                          |
|-----------------------------------------------------|
| Pré-requisitos                                      |
| Requisitos                                          |
| Componentes Utilizados                              |
| Informações de Apoio                                |
| Configurar                                          |
| Verificar                                           |
| Certificado SAN de vários servidores do CallManager |
| Troubleshooting                                     |
| Caveats conhecidos                                  |

## Introdução

Este documento descreve como configurar um Cluster de Comunicações Unificadas com o uso de certificados SAN Multiservidor Assinados por Autoridade de Certificação (CA - Certificate Authority).

## Pré-requisitos

### Requisitos

A Cisco recomenda que você tenha conhecimento destes tópicos:

- Cisco Unified Communications Manager (CUCM)
- CUCM IM e Presence versão 10.5

Antes de tentar essa configuração, verifique se esses serviços estão ativos e funcionais:

- Serviço Web Administrativo de Plataforma da Cisco
- Serviço Cisco Tomcat

Para verificar esses serviços em uma interface da Web, navegue para Cisco Unified Serviceability Page Services > Network Service > Select a server. Para verificá-los na CLI, insira o comando utils service list.

Se o SSO estiver habilitado no cluster do CUCM, será necessário desabilitá-lo e habilitá-lo novamente.

**Componentes Utilizados** 

Este documento não se restringe a versões de software e hardware específicas.

As informações neste documento foram criadas a partir de dispositivos em um ambiente de laboratório específico. Todos os dispositivos utilizados neste documento foram iniciados com uma configuração (padrão) inicial. Se a rede estiver ativa, certifique-se de que você entenda o impacto potencial de qualquer comando.

### Informações de Apoio

No CUCM versão 10.5 e posterior, essa CSR (Certificate Signing Request, solicitação de assinatura de certificado) de armazenamento confiável pode incluir SAN (Subject Alternate Name, nome alternativo do assunto) e domínios alternativos.

- 1. Tomcat CUCM e IM&P
- 2. Cisco CallManager Somente CUCM
- 3. Cisco Unified Presence-Extensible Messaging and Presence Protocol (CUP-XMPP) -Somente IM&P
- 4. CUP-XMPP de servidor para servidor (S2S) Somente IM&P

É mais simples obter um certificado assinado pela CA nesta versão. Somente um CSR deve ser assinado pela CA, em vez do requisito de obter um CSR de cada nó de servidor e, em seguida, obter um certificado assinado pela CA para cada CSR e gerenciá-lo individualmente.

### Configurar

Etapa 1.

Efetue login na Administração do Sistema Operacional (OS) do Publisher e navegue para Segurança > Gerenciamento de Certificado > Gerar CSR.

| Generate Certificate S | igning Request                                                                             |
|------------------------|--------------------------------------------------------------------------------------------|
| Generate 🖳 Close       |                                                                                            |
| -5                     |                                                                                            |
| _ Status               |                                                                                            |
| Warning: Generatir     | ng a new CSR for a specific certificate type will overwrite the existing CSR for that type |
| <u> </u>               |                                                                                            |
| Generate Certificate   | Signing Request                                                                            |
| Certificate Purpose*   | tomcat 🔹                                                                                   |
| Distribution*          | cs-ccm-pub.                                                                                |
| Common Name*           | cs-ccm-pub.vcom                                                                            |
| Subject Alternate Na   | Multi-server(SAN)                                                                          |
| Parent Domain          | com                                                                                        |
|                        |                                                                                            |
| Key Length*            | 2048                                                                                       |
| Hash Algorithm*        | SHA256                                                                                     |
|                        |                                                                                            |
| Generate Close         |                                                                                            |
| ~                      |                                                                                            |
| 1 *- indicates requir  | ed item.                                                                                   |
|                        |                                                                                            |

Etapa 2.

Escolha Multi-Server SAN em Distribution (Distribuição).

| Generate Certificate S | igning Request                                                                             |
|------------------------|--------------------------------------------------------------------------------------------|
| 🔃 Generate 🖳 Close     |                                                                                            |
|                        |                                                                                            |
| Status                 |                                                                                            |
| Warning: Generati      | ng a new CSR for a specific certificate type will overwrite the existing CSR for that type |
| - Concerto Contificato | Signing Request                                                                            |
| Certificate Purpose*   |                                                                                            |
| Certificate Purpose    | tomcat                                                                                     |
| Distribution*          | cs-ccm-pub.                                                                                |
| Common Name*           | cs-ccm-pub.\com<br>Multi-server(SAN)                                                       |
| Subject Alternate Na   | mes (SANs)                                                                                 |
| Parent Domain          | com                                                                                        |
| Key Length*            | 2048                                                                                       |
| Hash Algorithm*        | SHA256                                                                                     |
|                        |                                                                                            |
| Generate Close         |                                                                                            |
| i *- indicates requir  | red item.                                                                                  |

Ele preenche automaticamente os domínios SAN e o domínio pai.

Verifique se todos os nós do cluster estão listados para Tomcat: todos os nós CUCM e IM&P bs para CallManager: somente os nós CUCM foram listados.

| Generate Certificate Sign | ng Request                                                                                             |
|---------------------------|----------------------------------------------------------------------------------------------------|
| 👰 Generate 🖳 Close        |                                                                                                    |
|                           |                                                                                                    |
| Status                    |                                                                                                    |
| Warning: Generating a     | new CSR for a specific certificate type will overwrite the existing CSR for that type                  |
| Generate Certificate Sig  | ing Request                                                                                            |
| Certificate Purpose*      | tomcat 🔹                                                                                               |
| Distribution*             | Multi-server(SAN)                                                                                      |
| Common Name*              | cs-ccm-pub                                                                                             |
| Subject Alternate Name    | (SANs)                                                                                                 |
| Auto-populated Domains    | cs-ccm-pubcom<br>cs-ccm-subcom<br>cs-imp.v k.com                                                       |
| Parent Domain             | com                                                                                                    |
| Other Domains             | A Browse_ No file selected.                                                                            |
|                           | Please import .TXT file only.<br>For more information please refer to the notes in the<br>Help Section |
|                           |                                                                                                    |
|                           | _ 	 Add                                                                                                |
| Key Length*               | 2048                                                                                                   |
| Hash Algorithm*           | SHA256                                                                                                 |
| Generate Close Close      | em.                                                                                                    |

Etapa 3.

Clique em gerar e, uma vez que o CSR seja gerado, verifique se todos os nós listados no CSR também são exibidos na lista de CSRs exportados Bem-sucedidos.

| Generate Certificate Signing Request                                                                |
|----------------------------------------------------------------------------------------------------|
| Generate 🖳 Close                                                                                    |
| - Status                                                                                            |
| Di Success: Certificate Signing Request Generated                                                   |
| CSR export operation successful on the nodes [cs-ccm-sub., .com, cs-ccm-pub., .com, cs-imp., .com]. |

No Gerenciamento de Certificados, a solicitação de SAN é gerada:

| Certificate L    | ist (1 - 15 of 15)                   |           |             |                   |           |
|------------------|--------------------------------------|-----------|-------------|-------------------|-----------|
| Find Certificate | List where Certificate V begins with | tomcat    |             | Find Clear Filter |           |
| Certificate 🔺    | Common Name                          | Туре      | Кеу<br>Туре | Distribution      | Issued By |
| tomcat           | 115pub-ms.                           | CSR Only  | RSA         | Multi-server(SAN) |           |
| tomcat           | 115pub-ms.                           | CA-signed | RSA         | Multi-server(SAN) |           |

Etapa 4.

Clique em Download CSR e escolha a finalidade do certificado e clique em Download CSR.

| CISCO Unified Operating System Administration<br>For Cisco Unified Communications Solutions |
|---------------------------------------------------------------------------------------------|
| Show - Settings - Security - Software Upgrades - Services - Help -                          |
| Certificate List                                                                            |
| Generate Self-signed Poload Certificate/Certificate chain 💽 Generate CSR 🔋 Download CSR     |
| Download Certificate Signing Request                                                        |
| Download CSR Close                                                                          |
| - Status                                                                                    |
| Certificate names not listed below do not have a corresponding CSR                          |
| Download Certificate Signing Request                                                        |
| Certificate Purpose* tomcat v                                                               |
| Download CSR Close                                                                          |
| (i) *- indicates required item.                                                             |

É possível usar a CA local ou uma CA externa, como a VeriSign, para obter a assinatura do CSR (arquivo baixado na etapa anterior).

Este exemplo mostra as etapas de configuração para uma CA baseada no Microsoft Windows Server. Se você usar uma CA diferente ou uma CA externa, vá para a Etapa 5.

Faça login em https://<windowsserveripaddress>/certsrv/ Escolha Solicitar um Certificado > Solicitação Avançada de Certificado. Copie o conteúdo do arquivo CSR no campo de solicitação de certificado codificado na Base 64 e clique em Submit.

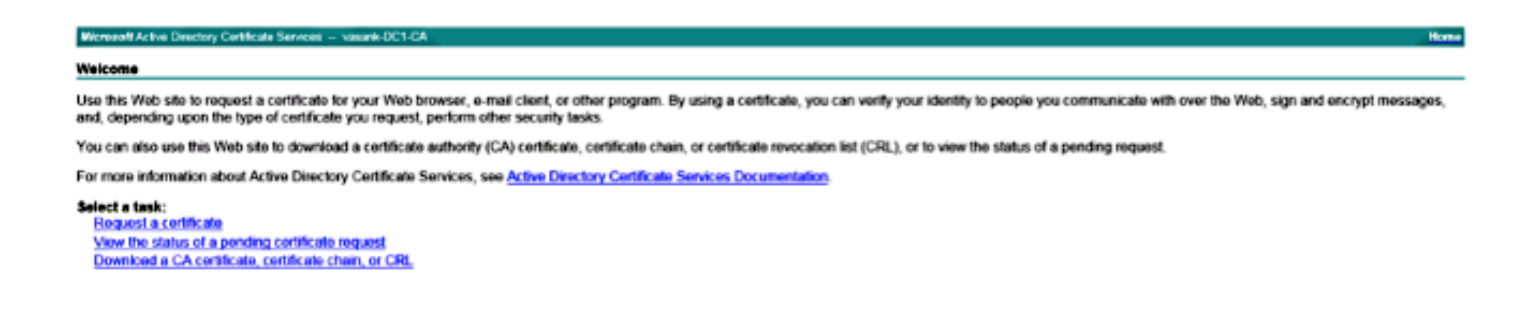

#### Envie a solicitação CSR como mostrado aqui.

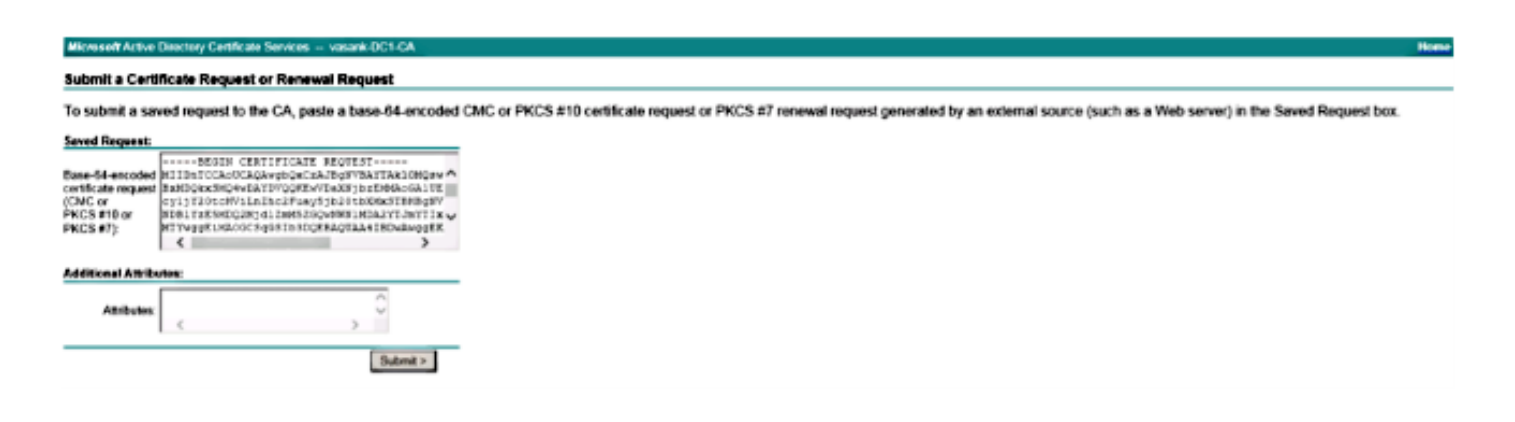

#### Microsoft Active Directory Certificate Services -- vasank-DC1-CA

#### **Certificate Pending**

Your certificate request has been received. However, you must wait for an administrator to issue the certificate you requested.

Your Request Id is 32.

Please return to this web site in a day or two to retrieve your certificate.

Note: You must return with this web browser within 10 days to retrieve your certificate

#### Etapa 5.

Observação: antes de carregar um certificado Tomcat, verifique se o SSO está desabilitado. Caso esteja habilitado, o SSO deve ser desabilitado e reabilitado depois que todo o processo de regeneração do certificado Tomcat estiver concluído.

Com o certificado assinado, carregue os certificados CA como tomcat-trust. Primeiro, o certificado raiz e, em seguida, o certificado intermediário, se existir.

| cisco       | Cisco<br>For Cisc | D Unified Co | d Operatin           | ig System      | Administ     | ration       |
|-------------|-------------------|--------------|----------------------|----------------|--------------|--------------|
| Show - S    | Settings 👻        | Security 💌   | Software Upgrade     | s 🕶 Services 🕶 | Help 🔻       |              |
| Certificate | List              |              |                      |                |              |              |
| Genera      | ate Self-sign     | ed 🐴 Up      | load Certificate/Cer | tificate chain | Generate CSR | Download CSR |
|             |                   |              |                      |                |              |              |

| Upload Certificate/Certificate chain                                                                                                    |
|----------------------------------------------------------------------------------------------------|
| Upload 🖳 Close                                                                                                    |
| Status<br>Warning: Uploading a cluster-wide certificate will distribute it to all servers<br>in this cluster                                                                            |
| Upload Certificate/Certificate chain         Certificate Purpose*         tomcat-trust         Description(friendly name)         Upload File         Choose File         certchain.p7b |
| Upload Close                                                                                                    |

Etapa 6.

Agora carregue o certificado assinado pelo CUCM como Tomcat e verifique se todos os nós do seu cluster estão listados em "Operação de carregamento de certificado bem-sucedida", como mostrado na imagem:

| Upload Certificate/Certificate                     | chain                                     |   |
|----------------------------------------------------|-------------------------------------------|---|
| Upload Close                                       |                                           |   |
| Status<br>Certificate upload operation<br>ccm-sub. | successful for the nodes cs-ccm-pub.      | 1 |
| imp                                                | CLI "utils service restart Cisco Tomcat". |   |
| Upload Certificate/Certificate                     | e chain                                   |   |
| Certificate Purpose*                               | tomcat 🔹                                  |   |
| Description(friendly name)                         | Self-signed certificate                   |   |
| Upload File                                        | Browse_ No file selected.                 |   |
| Upload Close<br>•- indicates required item.        |                                           | _ |
| •                                                  |                                           | Þ |

A SAN de vários servidores está listada em Gerenciamento de certificados, conforme mostrado na imagem:

| ipsec-trust   | cs-com-pub. I milit com                | Self-signed | cs-com-pub.                            | a-con-pub                                                 | 04/18/2019 | Trust Certificate                           |
|---------------|----------------------------------------|-------------|----------------------------------------|-----------------------------------------------------------|------------|---------------------------------------------|
| TURecovery    | TLRECOVERY os-com-pub vasank.com       | Self-signed | ITURECOVERY_cs-com-pub.numil.com       | ITLRECOVERY_cs-com-publimmil.com                          | 04/18/2019 | Self-signed certificate generated by system |
| tomost        | cs-com-pub                             | CA-signed   | Nubi-server(SAN)                       | -DCI-CA                                                   | 12/19/2015 | Certificate Signed by mani: OC1-CA          |
| torncat-trust | cs-com-pub                             | CA-signed   | Nubi-server(SAN)                       | Succil:-DCI-CA                                            | 12/19/2015 | Trust Certificate                           |
| tomcat-trust  | os-com-oub. com                        | Self-scred  | gs-com-pub                             | gs-con-pub. I interface                                   | 04/21/2019 | Trust Certificate                           |
| tomcat-trust  | VeriSign Class 3 Secure Server CA - G3 | CA-signed   | VeriSign_Class_3_Secure_Server_CA - G3 | VeriSign_Class_3_Public_Primary_Certification_AuthorityG5 | 02/08/2020 | Trust Certificate                           |
| tomcat-trust  | dc1-com-pub.vauuril.com                | Self-signed | dc1-con-pub.ymmil.con                  | dc1-com-pub.visiti.com                                    | 04/17/2019 | Trust Certificate                           |
| tomcat-trust  | dc1-com-sub.vi.com                     | Self-signed | dc1-ccm-sub                            | dc1-com-sub.veculi.com                                    | 04/18/2019 | Trust Certificate                           |
| tomcat-brust  |                                        | Self-signed | -DC1-CA                                | DCI-CA                                                    | 04/29/2064 | Root CA                                     |
| TVS           | cs-com-publivesank.com                 | Self-signed | cs-com-public                          | cs-com-pub.(Timelic.com                                   | 04/18/2019 | Self-signed certificate generated by system |

Passo 7.

Reinicie o serviço Tomcat em todos os nós na lista SAN (primeiro Publisher e depois subscribers) via CLI com o comando: utils service restart Cisco Tomcat.

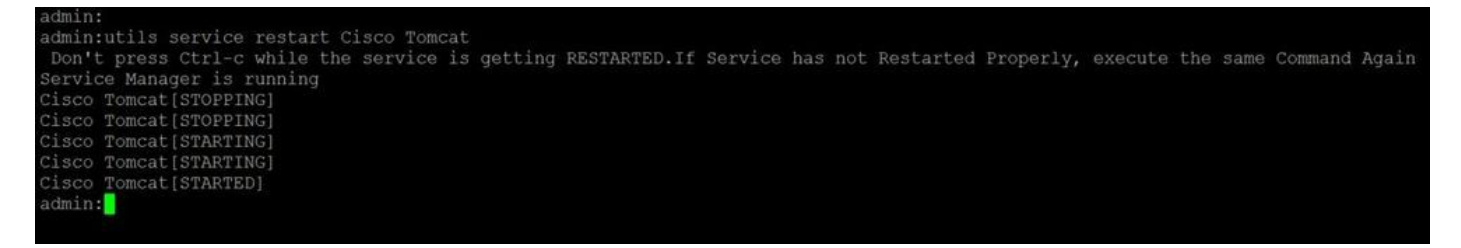

## Verificar

Faça login em http://<fqdnofccm>:8443/ccmadmin para garantir que o novo certificado seja usado.

| rtificate Viewer:"cs-ccn | n-pub                                                                                                    | 2   |
|--------------------------|----------------------------------------------------------------------------------------------------|-----|
| eneral Details           |                                                                                                    |     |
| Could not verify this    | certificate because the issuer is not trusted.                                                                                               |     |
| Issued To                |                                                                                                    |     |
| Common Name (CN)         | cs-ccm-pub.tcom-ms                                                                                                    |     |
| Organisation (O)         | Cisco                                                                                                    |     |
| Organisational Unit (OU) | TAC                                                                                                    |     |
| Serial Number            | 1D:54:C2:6E:00:00:00:00:20                                                                                                    |     |
| Issued By                |                                                                                                    |     |
| Common Name (CN)         | -DC1-CA                                                                                                    |     |
| Organisation (O)         | -DC1-CA                                                                                                    |     |
| Organisational Unit (OU) | <not certificate="" of="" part=""></not>                                                                                                    |     |
| Validity                 |                                                                                                    |     |
| Issued On                | 12/19/2014                                                                                                    |     |
| Expires On               | 12/19/2015                                                                                                    |     |
| Fingerprints             |                                                                                                    |     |
| SHA1 Fingerprint         | DC:E3:9A:D6:F4:81:6F:A7:38:4F:DB:1B:AA:BF:CC:05:F5:A7:A3:1A                                                                                  |     |
| MD5 Fingerprint          | 97:EA:6C:AD:91:12:B8:DD:0E:30:C9:46:54:89:3E:59                                                                                              |     |
|                          |                                                                                                    |     |
|                          |                                                                                                    |     |
|                          |                                                                                                    |     |
|                          |                                                                                                    |     |
|                          |                                                                                                    |     |
|                          |                                                                                                    |     |
|                          |                                                                                                    |     |
|                          |                                                                                                    |     |
|                          |                                                                                                    |     |
|                          |                                                                                                    |     |
|                          |                                                                                                    |     |
|                          |                                                                                                    |     |
|                          | <u><u><u></u><u></u><u></u><u></u><u></u><u></u><u></u><u></u><u></u><u></u><u></u><u></u><u></u><u></u><u></u><u></u><u></u><u></u></u></u> | ),C |

Certificado SAN de vários servidores do CallManager

Um procedimento semelhante pode ser seguido para o certificado do CallManager. Nesse caso, os domínios preenchidos automaticamente são apenas nós do CallManager. Se o serviço Cisco CallManager não estiver em execução, você poderá optar por mantê-lo na lista de SANs ou

#### removê-lo.

Aviso: esse processo afeta o registro e o processamento de chamadas do telefone. Certifique-se de agendar uma janela de manutenção para qualquer trabalho com certificados CUCM/TVS/ITL/CAPF.

Antes do certificado SAN assinado pela CA para o CUCM, verifique se:

- O Telefone IP pode confiar no Serviço de Verificação de Confiança (TVS). Isso pode ser verificado com acesso a qualquer serviço HTTPS do telefone. Por exemplo, se o acesso ao diretório corporativo funcionar, significa que o telefone confia no serviço TVS.
- Verifique se o cluster está no Modo Não Seguro ou no Modo Misto.

Para determinar se é um cluster de modo misto, escolha Cisco Unified CM Administration > System > Enterprise Parameters > Cluster Security Mode (0 == Non-Secure; 1 == Mixed Mode).

Aviso: se você estiver em um Cluster de Modo Misto antes de os serviços serem reiniciados, a lista de certificados confiáveis deverá ser atualizada: <u>Token</u> ou <u>Sem Tokens</u>.

Após instalar o certificado emitido pela CA, a próxima lista de serviços deverá ser reiniciada nos nós habilitados:

- Cisco Unified Serviceability > Ferramentas > Centro de controle Serviços de recursos > Cisco TFTP
- Cisco Unified Serviceability > Ferramentas > Centro de controle Serviços de recursos > Cisco CallManager
- Cisco Unified Serviceability > Ferramentas > Centro de controle Serviços de recursos > Cisco CTIManager
- Cisco Unified Serviceability > Ferramentas > Centro de controle Serviços de rede > Cisco Trust Verification Service

### Troubleshooting

Esses registros podem ajudar o Centro de assistência técnica da Cisco a identificar qualquer problema relacionado à geração de CSR SAN de vários servidores e ao upload do certificado assinado pela CA.

- API da plataforma Cisco Unified OS
- Cisco Tomcat
- Logs CertMgr da Plataforma IPT
- Processo de renovação de certificado

### Caveats conhecidos

· ID de bug da Cisco <u>CSCur97909</u> - O carregamento de certificado de multiservidor não exclui certificados autoassinados no BD

ID de bug Cisco <u>CSCus47235</u> - CUCM 10.5.2 não pode ser duplicado em SAN para CSR
 ID de bug da Cisco <u>CSCup28852</u> - redefinição de telefone a cada 7min devido à atualização de certificado quando você usa o certificado de multiservidor

Se houver um Certificado Multiservidor existente, a regeneração é recomendada nestes cenários:

- Alteração de nome de host ou domínio. Quando uma alteração de nome de host ou domínio é executada, os certificados são gerados novamente automaticamente como Autoassinados. Para alterá-lo para um CA-Signed as etapas anteriores devem ser seguidas.
- Se um novo nó tiver sido adicionado ao cluster, um novo CSR deverá ser gerado para incluir o novo nó.
- Quando um assinante é restaurado e nenhum backup é usado, o nó pode ter novos certificados Autoassinados. Um novo CSR para o cluster completo pode ser exigido para incluir o assinante. (Há uma solicitação de aprimoramentoID de bug da Cisco <u>CSCuv75957</u> para adicionar esse recurso.)

### Sobre esta tradução

A Cisco traduziu este documento com a ajuda de tecnologias de tradução automática e humana para oferecer conteúdo de suporte aos seus usuários no seu próprio idioma, independentemente da localização.

Observe que mesmo a melhor tradução automática não será tão precisa quanto as realizadas por um tradutor profissional.

A Cisco Systems, Inc. não se responsabiliza pela precisão destas traduções e recomenda que o documento original em inglês (link fornecido) seja sempre consultado.